# Moodle instrukcija RISEBA studentiem

RISEBA Moodle servera adrese ir <u>http://e.riseba.lv</u>. Sistēmai pieslēdzas ar to pašu lietotāja vārdu un paroli, kas tiek izmantoti Augstskolas tīklā.

Saņemt atbildes uz jautājumiem un tehnisko atbalstu, kā arī precizēt paroles un lietotājvārdus varat rakstot uz adresi: <u>tech@riseba.lv</u>.

Tālāk materiālā tiek piedāvāti soļi, kādus veicot, studējošajam ir iespēja apskatīt savas nodarbības (lekciju sarakstu) un tikt pie attiecīgā kursa studiju materiāliem.

- 1. Ienāciet vietnē http://e.riseba.lv
- 2. Ievadiet savu lietotājvārdu un paroli tie ir tādi paši ka RISEBA iekšējā tīklā

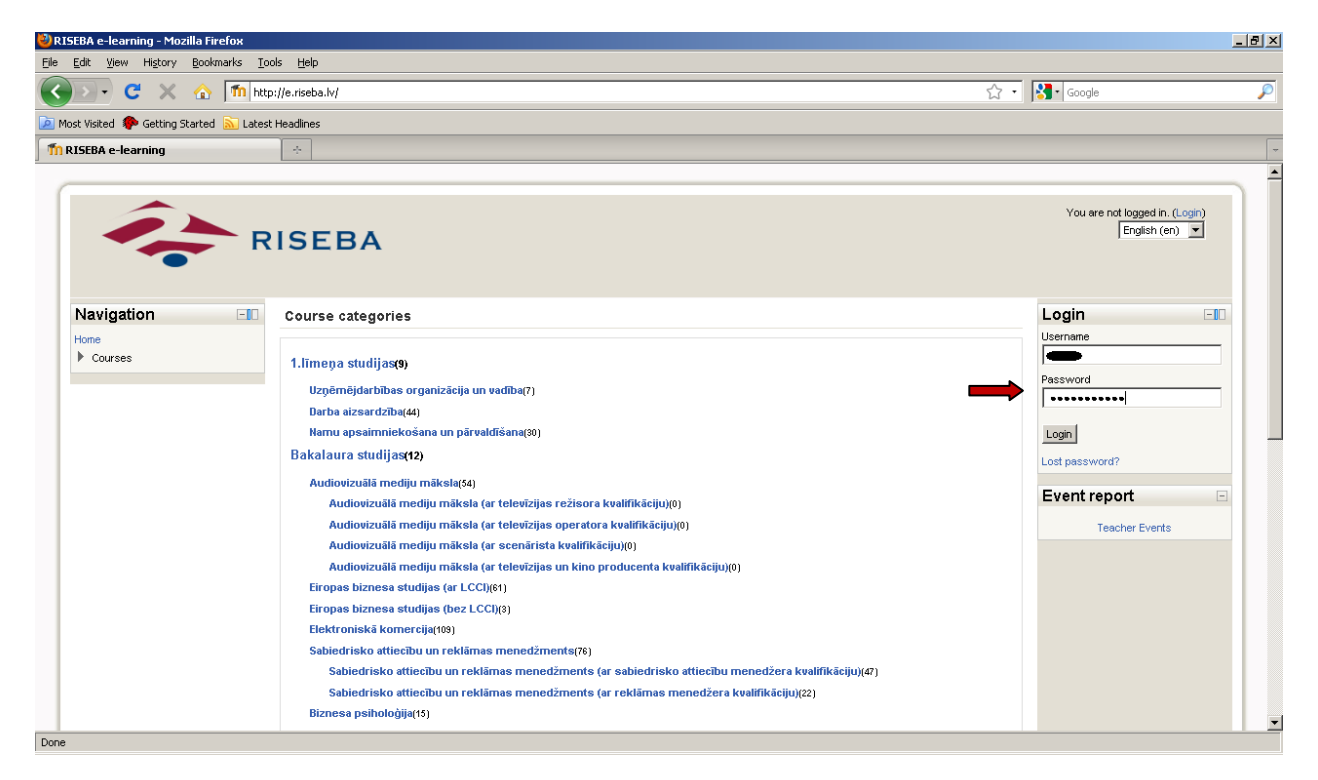

1.attēls. Pieslēgšanās sistemā

### 3. Jūs esat pieslēdzies RISEBA informācijas sistēmā studenta statusā. Jums ir redzami:

- a. Sadaļa "Mani kursi" studiju kursi kurus Jūs pašlaik apgūstat;
- b. Sadaļa "Kalendārs" šeit atspoguļots Jūsu lekciju saraksts;
- c. Sadaļa "Lekciju saraksts" šeit var apskatīties/meklēt pasniedzējus, ja nepieciešams, piemēram parādu kārtošanas gadījumā u.tml. Tātad bez vēršanās pie metodiķa varat atrast kad, kurā auditorijā un cikos ir atrodams Jūs interesējošais pasniedzējs.
- d. Navigācijas bloks šeit ir pieejamas pārējās vietnes funkcijas.

| 🔊 - C 🗙 🏠                                        | http://e.riseba.lv/?lang=lv                                                                                                    |                                                                    | 습· | <b>8</b> - | Googl                                                               | .e      |                      |         |                                                                                                    |  |  |  |  |  |  |  |
|--------------------------------------------------|----------------------------------------------------------------------------------------------------|--------------------------------------------------------------------|----|------------|---------------------------------------------------------------------|---------|----------------------|---------|----------------------------------------------------------------------------------------------------|--|--|--|--|--|--|--|
| t Visited 🔗 Getting Started                      | Latest Headlines                                                                                                    |                                                                    |    |            |                                                                     |         |                      |         |                                                                                                    |  |  |  |  |  |  |  |
| (SEBA e-learning                                 | *                                                                                                    |                                                                    |    |            | -                                                                   |         |                      |         |                                                                                                    |  |  |  |  |  |  |  |
|                                                  |                                                                                                    |                                                                    |    |            |                                                                     | _       |                      |         |                                                                                                    |  |  |  |  |  |  |  |
|                                                  |                                                                                                    |                                                                    |    |            |                                                                     |         |                      |         |                                                                                                    |  |  |  |  |  |  |  |
| Julia esat piestéo                               |                                                                                                    |                                                                    |    |            |                                                                     |         |                      |         | des kā des kā des kā des kā des kā des kā des kā des kā des kā des kā des kā des kā des kā des kā des kā des kā |  |  |  |  |  |  |  |
|                                                  | RISEBA                                                                                                    |                                                                    |    |            |                                                                     | 1       |                      |         | -                                                                                                    |  |  |  |  |  |  |  |
| -                                                |                                                                                                    |                                                                    |    |            |                                                                     |         |                      |         |                                                                                                    |  |  |  |  |  |  |  |
| Sākums ► Vietnes laņas                           |                                                                                                    |                                                                    |    |            |                                                                     |         |                      |         |                                                                                                    |  |  |  |  |  |  |  |
| Navigācija                                       | - Mani kursi                                                                                                    |                                                                    |    | Ka         | lend                                                                | ārs     |                      |         | -10                                                                                                    |  |  |  |  |  |  |  |
| Sākums                                           | Diznosa õtika (bakalaure vakara t                                                                                                    | noniha laika)                                                      |    | Dier       | na Ne                                                               | edēla   | Mēn                  |         |                                                                                                    |  |  |  |  |  |  |  |
| <ul> <li>Mana vietne</li> </ul>                  | Teacher: Berzina leva Mg.oec. lekt.                                                                                                    | терина така)                                                       |    |            |                                                                     |         |                      | -       |                                                                                                    |  |  |  |  |  |  |  |
| <ul> <li>Vietnes lapas</li> <li>Placi</li> </ul> |                                                                                                    |                                                                    |    | 1          |                                                                     | man     | (s 201               | 11      | •                                                                                                    |  |  |  |  |  |  |  |
| <ul> <li>Biogr</li> <li>Tags</li> </ul>          | Datoru operetajsistemas (bakalau<br>Teacher: Gudanecs Nikolais                                                                                      | ırs,dienas,pilna laika)                                            |    | Pr         | Ot                                                                  | Tr      | Ce                   | Pk S    | e Sv                                                                                                    |  |  |  |  |  |  |  |
| Mans profils                                     |                                                                                                    |                                                                    |    |            | 1                                                                   | 2       | 3                    | 4 (     | 5 6                                                                                                    |  |  |  |  |  |  |  |
| Mani kursi                                       | Elektroniskā tirdzniecība un maks                                                                                                    | sājumu sistēmas (bakalaurs,dienas,pilna laika)                     |    | 7          | 8                                                                   | 9       | 10                   | 11 1    | 2 13                                                                                                    |  |  |  |  |  |  |  |
| Settings                                         | Teacher: Krémers Leonids Mg.sc.com                                                                                                    | ip, lekt.                                                          |    | 14         | 15                                                                  | 16      | 17                   | 18 1    | 9 20                                                                                                    |  |  |  |  |  |  |  |
| b Marca and the sector of the                    | Informācijas aizsardzība (bakalau                                                                                                    | ırs,vakara,nepilna laika)                                          |    | 21         | 22                                                                  | 23      | 24                   | 25 2    | 6 27                                                                                                    |  |  |  |  |  |  |  |
| F MARCIN DECITION LEVER NOT UNIT                 | Teacher: Lešinskis Aloizs Mg.sc.ing. (                                                                                                    | doc.                                                               |    | 28         | 29                                                                  | 30      | 31                   |         |                                                                                                    |  |  |  |  |  |  |  |
| <ul> <li>Mana profila uzstadijumi</li> </ul>     |                                                                                                    | rs,dienas,pilna laika)                                             |    |            |                                                                     |         |                      |         |                                                                                                    |  |  |  |  |  |  |  |
| <ul> <li>Mana profila uzstadijumi</li> </ul>     | Inovāciju menedžments (bakalau                                                                                                    |                                                                    |    |            | <ciiu< td=""><td>sar</td><td>akst</td><td>ts</td><td>-</td></ciiu<> | sar     | akst                 | ts      | -                                                                                                    |  |  |  |  |  |  |  |
| <ul> <li>Mana prona uzstacijumi</li> </ul>       | Inoväciju menedžments (bakalau<br>Teacher: Naidenko Pojina Mg.oec. lekt                                                                             |                                                                    |    | Lei        |                                                                     |         | Pasniedzēja lekcijas |         |                                                                                                    |  |  |  |  |  |  |  |
| <ul> <li>Mana prona uzstacijumi</li> </ul>       | Inoväciju menedžments (bakalau<br>Teacher: Naidenko Poljna Mg.oec. lekt<br>Kursa darbs tiklu datu hāzēs (bak                                        | alaurs.dienas.pilna laika)                                         |    | Lei        | P                                                                   | asnied: | zēja le              | excijas |                                                                                                    |  |  |  |  |  |  |  |
| <ul> <li>Mana proma uzstadijumi</li> </ul>       | Inovāciju menedžments (bakalau<br>Teacher: Naidenko Pojina Mg.oec. lekt<br>Kursa darbs tīklu datu bāzēs (bak<br>Teacher: Treiguts Egmonts Mg.phys.  | t.<br>:alaurs,dienas,pilna laika)<br>10c.                          |    | Lei        | P                                                                   | asnied  | zēja k               | ekcijas |                                                                                                    |  |  |  |  |  |  |  |
| <ul> <li>Mana prona uzstacijum</li> </ul>        | Inovāciju menedzments (bakalau<br>Teacher: Naidenko Pojna Mg.oec. lekt<br>Kursa darbs tīklu datu bāzēs (bak<br>Teacher: Treiguds Egmonts Mg.phys. o | t.<br>ialaurs,dienas,pilna laika)<br>doc.<br>o dieneo vikus laika) |    | Lei        | P                                                                   | asnied  | zēja le              | skcijas |                                                                                                    |  |  |  |  |  |  |  |

## 2.attēls. Sakumlapa

Piezīme: Jebkurā brīdī varat izvēlēties (mainīt) valodu, kādā izmantot Moodle (skat. lapas augšējā labajā stūrī)

Lekciju saraksta perioda izvēle. Lekciju saraksts apskatāms Kalendārā. Lai apskatītu lekciju sarakstu dienas, nedēļas vai mēneša griezumā, redzamajā Kalendārā spiediet uz *Mēn.*, *Nedēļa* vai *Diena*. Datumos, kas Kalendārā iekrāsoti oranžā tonī, Jums ir ieplānotas kādas studiju aktivitātes – lekcijas, nodarbības u.tml.

Lai atvērtu lekciju sarakstu noteiktā datumā vai mēnesī, spiediet uz datumu vai mēneša nosaukumu.

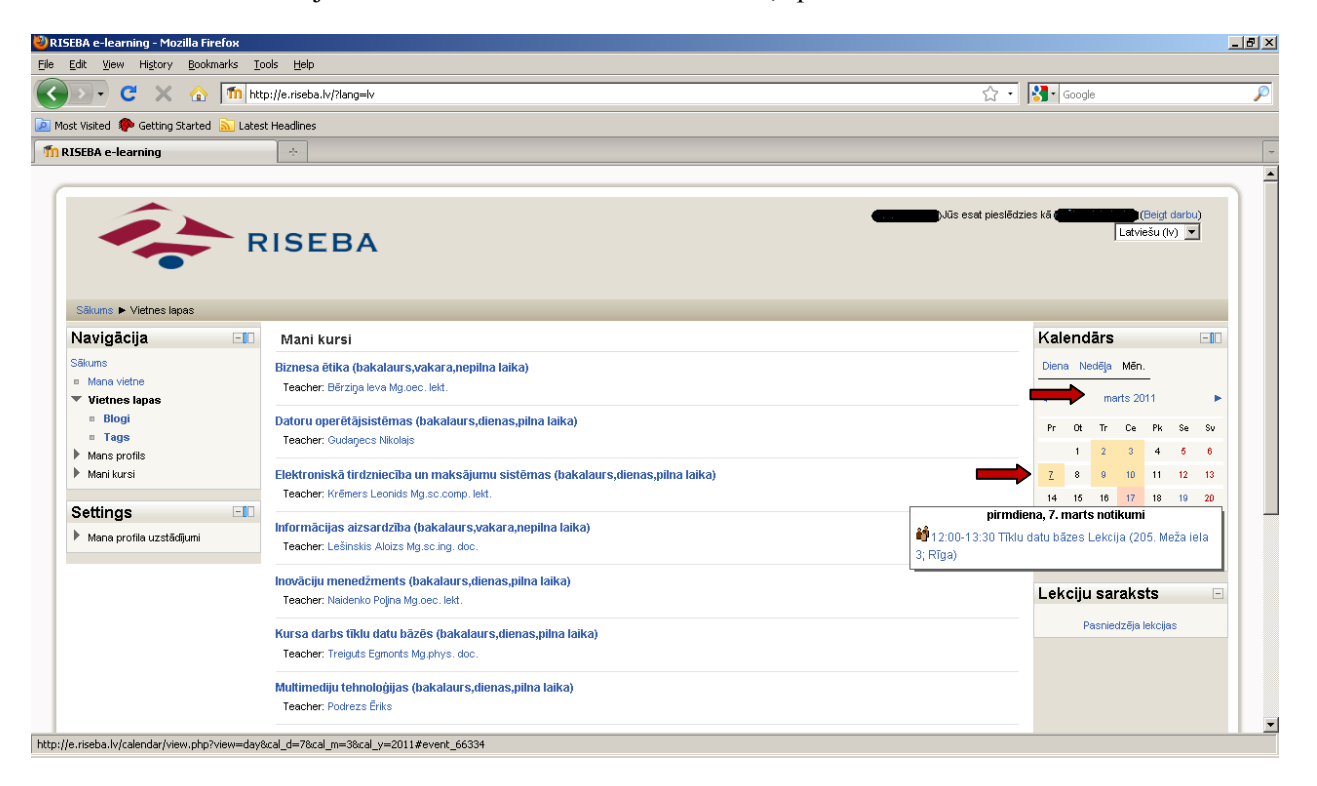

3.attēls. Kalendāra pārslēgšana

## 5. Dienas skatā (Kalendārā), par katru lekciju ir redzama sekojoša informācija:

- a. lekcijas un kursa nosaukums,
- b. pasniedzēja vārds, uzvārds, grāds un amats
- c. lekcijas vieta, laiks,
- d. grupas / apakšgrupas kods
- e. nodarbības veids (lekcija, ieskaite, kontroldarbs utt.)

| 🕙 RISI            | EBA: Ka                                  | lendārs: Dienas skats - Mozilla Firefox                                                                                                    |                                                   |               |                  |                  |               |                       |                   |              | _ 8 × |  |  |  |  |  |
|-------------------|------------------------------------------|----------------------------------------------------------------------------------------------------|---------------------------------------------------|---------------|------------------|------------------|---------------|-----------------------|-------------------|--------------|-------|--|--|--|--|--|
| <u>E</u> ile B    | <u>E</u> dit <u>y</u>                    | jew Hi <u>s</u> tory <u>B</u> ookmarks <u>T</u> ools <u>H</u> elp                                                                                                    |                                                   |               |                  |                  |               |                       |                   |              |       |  |  |  |  |  |
| $\langle \rangle$ | >) •                                     | C 🗙 🏠 🕅 http://e.riseba.lv/calendar/view.ph                                                                                                    | p?view=day8cal_d=98cal_m=38cal_y=2011#event_66345 | ☆ •           | <b>8</b>         | Goo              | gle           |                       |                   |              | P     |  |  |  |  |  |
| 🔎 Mos             | t Visite                                 | l 🀢 Getting Started 🔝 Latest Headlines                                                                                                    |                                                   |               |                  |                  |               |                       |                   |              |       |  |  |  |  |  |
| m RJ              | ISEBA:                                   | Kalendārs: Dienas skats 🔅                                                                                                    |                                                   |               |                  |                  |               |                       |                   |              | -     |  |  |  |  |  |
|                   |                                          | Letter Letter Le |                                                   |               |                  |                  |               |                       |                   |              |       |  |  |  |  |  |
|                   | Säkuns ► Kalendärs ► 2011. gada 9. marts |                                                                                                    |                                                   |               |                  |                  |               |                       |                   | lestatījumi  |       |  |  |  |  |  |
| D                 | Dienas skats Visi kursi 🔽 Jauns notikuns |                                                                                                    |                                                   |               | Notikumu atslēga |                  |               |                       |                   |              |       |  |  |  |  |  |
|                   | ⊲ Oti                                    | diena                                                                                                    | trešdiena, 2011. gada 9. marts                    | Ceturtdiena 🕨 | *                | 3lobāls<br>Grupa |               | 886 K                 | lurss<br>ietotājs | _            |       |  |  |  |  |  |
|                   | i i                                      | 08:20-11:30 Informācijas aizsardzība Lekcija (205. Meža ie                                                                                                    | la 3; Rīga)                                       | 08:20 » 11:30 |                  |                  |               |                       |                   |              |       |  |  |  |  |  |
|                   |                                          | Course: Informācijas aizsardzība (bakalaurs,vakara,nepilna laika<br>Group: BEKR_D3L1;<br>Teacher: Lešinskis Aloizs Mg.sc.ing. doc.;                                                                                                    | );                                                |               | Mēr              | neša<br>f        | i ska<br>ebru | i <b>ts</b><br>āris 2 | 011               |              |       |  |  |  |  |  |
| -                 |                                          |                                                                                                    |                                                   |               | Pr               | Ot               | Tr            | Ce                    | Pk S              | ie Sv        |       |  |  |  |  |  |
| 12                | ij.                                      | 12:00-13:30 Tīklu datu bāzes Lekcija (205. Meža iela 3; Rīga                                                                                                    | 3)                                                | 12:00 » 13:30 |                  | 1                | 2             | 3                     | 4                 | 56           |       |  |  |  |  |  |
|                   |                                          | Course: Tīldu datu bāzes (bakalaurs,dienas,pilna laika);<br>Group: BEKR_D3L1;                                                                                                    |                                                   |               | 7                | 8<br>15          | 9<br>16       | 10                    | 11 1<br>18 1      | 2 13<br>9 20 |       |  |  |  |  |  |
|                   |                                          | Teacher: Treiguts Egmonts Mg.phys. doc.;                                                                                                    |                                                   |               | 21               | 22               | 23            | 24                    | 25 2              | 6 27         |       |  |  |  |  |  |
|                   |                                          |                                                                                                    |                                                   |               | 28               |                  |               |                       |                   |              |       |  |  |  |  |  |
|                   |                                          |                                                                                                    |                                                   |               |                  |                  | mai           | ts 20                 | 11                |              |       |  |  |  |  |  |
|                   |                                          |                                                                                                    | Eksportēt kalendāru                               |               | Pr               | Ot               | Tr            | Ce                    | Pk S              | ie Sv        |       |  |  |  |  |  |
|                   |                                          |                                                                                                    | iCal                                              |               |                  | 1                | 2             | 3                     | 4                 | 5 6          |       |  |  |  |  |  |
|                   |                                          |                                                                                                    |                                                   |               | 7                | 8                | 9             | 10                    | 11 1              | 2 13         |       |  |  |  |  |  |
|                   |                                          |                                                                                                    |                                                   |               | 14               | 15               | 16            | 17                    | 18 1              | 9 20         |       |  |  |  |  |  |
|                   |                                          |                                                                                                    |                                                   |               | 21               | 22               | 23            | 24                    | 25 2              | 6 27         |       |  |  |  |  |  |
|                   |                                          |                                                                                                    |                                                   |               | 28               | 29               | 30            | 31                    |                   |              |       |  |  |  |  |  |
|                   |                                          |                                                                                                    |                                                   |               |                  |                  | aprī          | lis 20                | 11                |              |       |  |  |  |  |  |
| _                 |                                          |                                                                                                    |                                                   |               | Pr               | Ot               | Tr            | Ce                    | Pk S              | ie Sv        |       |  |  |  |  |  |
| Done              |                                          |                                                                                                    |                                                   |               |                  |                  |               |                       |                   |              |       |  |  |  |  |  |

4.attēls. Lekciju saraksts Dienas griezumā (Kalendārā)

## 6. Mēneša skatā (Kalendārā), ir redzama sekojoša informācija:

- a. kursu (lekciju) nosaukumi, vietas un laiki,
- b. lekciju vieta, laiks,
- c. nodarbības veids (lekcija, ieskaite, kontroldarbs utt.)

## 7. Lai apskatītu lekcijas detaļas – jāuzspiež uz tās; atvērsies Kalendāra Dienas skats (skat.5.punktu)

| EBA: Kalendārs: Detalizēts                         | mēneša skats - M                                     | ozilla Firefox                                     |                                                  |      |    |                    |         |        |            |      | _   |  |  |
|----------------------------------------------------|------------------------------------------------------|----------------------------------------------------|--------------------------------------------------|------|----|--------------------|---------|--------|------------|------|-----|--|--|
| <u>E</u> dit ⊻iew Hi <u>s</u> tory <u>B</u> ookn   | marks <u>T</u> ools <u>H</u> elp                     |                                                    |                                                  |      |    |                    |         |        |            |      |     |  |  |
| 🔊 • C 🗙 🏠                                          | ttp://e.riseb                                        | a.lv/calendar/view.php?view=mo                     | nth&cal_d=1&cal_m=3&cal_y=2                      | :011 |    | ☆ •                | - Go    | ogle   |            |      |     |  |  |
| st Visited 🌮 Getting Started                       | Latest Headlines                                     | 5                                                  |                                                  |      |    |                    |         |        |            |      |     |  |  |
| ISEBA: Kalendārs: Detalizēl                        | ts mēneš 🔅                                           |                                                    |                                                  |      |    |                    |         |        |            | -    |     |  |  |
|                                                    |                                                      |                                                    |                                                  |      |    |                    |         |        |            |      |     |  |  |
| Säkums ► Kalendärs ► marts 2011                    |                                                      |                                                    |                                                  |      |    |                    |         |        |            |      | umi |  |  |
| etalizēts mēneša skats:                            |                                                      |                                                    |                                                  |      |    | Jauns notikums     | Notiku  | mu at  | slēaa      | ı    |     |  |  |
| Visi kursi                                         |                                                      |                                                    |                                                  |      |    | W Globalis W Kurss |         |        |            |      |     |  |  |
| februāris 2011                                     |                                                      |                                                    | marts 2011                                       |      |    | aprilis 2011 🕨     | 🖝 Grupa |        | 🖝 Lieto    | tājs | _   |  |  |
|                                                    |                                                      |                                                    |                                                  |      |    |                    |         |        |            |      |     |  |  |
|                                                    | 1                                                    | 2                                                  | 3                                                | 4    | 5  | 6                  | Mēneš   | a skat | s          |      |     |  |  |
|                                                    |                                                      | aizsardzība Lekcija (205.                          | tirdzniecība un                                  |      |    |                    |         | februā | ris 201    | 1    |     |  |  |
|                                                    |                                                      | Meža iela 3; Rīga)                                 | maksājumu sistēmas<br>Lekcija (206. Meža jela 3: |      |    |                    | Pr Ot   | Tr C   | e Pk       | Se   | Sv  |  |  |
|                                                    |                                                      | bāzes Lekcija (205. Meža                           | Rīga)                                            |      |    |                    | 1       | 2      | 3 4        | 5    | 6   |  |  |
|                                                    |                                                      | iela 3; Rīga)                                      |                                                  |      |    |                    | 7 8     | 9 1    | 0 11       | 12   | 13  |  |  |
| 7                                                  | 8                                                    | 9                                                  | 10                                               | 11   | 12 | 13                 | 14 15   | 16 1   | 7 18       | 19   | 20  |  |  |
| 12:00-13:30 Tiklu datu<br>bāzes Lekcija (205. Meža | 08:20-11:30 Informācija:<br>aizsardzība Lekcija (205 | 10:00-13:30 Elektroniskā<br>tirdzniecība un        |                                                  |      |    | 21 22              | 23 2    | 4 25   | 26         | 27   |     |  |  |
| iela 3; Rīga)                                      |                                                      | Meža iela 3; Rīga)                                 | maksājumu sistēmas<br>Lekcija (202. Meža jela 3: |      |    |                    | 28      |        |            |      |     |  |  |
|                                                    |                                                      | 12:00-13:30 Tiklu datu<br>bāzes Lekcija (205. Meža | Rīga)                                            |      |    |                    |         |        | marts 2011 |      |     |  |  |
|                                                    |                                                      | iela 3; Rīga)                                      | e-shop regestration                              |      |    |                    | Pr Ot   | Tr C   | e Pk       | Se   | Sv  |  |  |
| 14                                                 | 15                                                   | 16                                                 | 17                                               | 18   | 19 | 20                 | 1       | 2      | 3 4        | 5    | 6   |  |  |
|                                                    |                                                      |                                                    | e-shops and marketing                            |      |    |                    | 7 8     | 9 1    | 0 11       | 12   | 13  |  |  |
| 21                                                 | 22                                                   | 23                                                 | 24                                               | 25   | 26 | 27                 | 21 22   | 23     | 4 25       | 19   | 20  |  |  |
|                                                    |                                                      |                                                    | Mājas darbs<br>Lizdevums 17. martā               |      |    |                    | 28 29   | 30 3   | 1          | 20   | -   |  |  |
| 29                                                 | 29                                                   | 30                                                 | 24                                               |      |    |                    |         | anrīli | 0 2011     |      |     |  |  |
| 20                                                 | 23                                                   | 30                                                 | 31                                               |      |    |                    | D: 01   | ahim   | 5 2011     |      | -   |  |  |
| 1                                                  |                                                      |                                                    |                                                  | 1    |    |                    | PF Ut   | ir t   | e Pk       | Se   | 50  |  |  |

5.attēls. Lekciju saraksts mēneša griezumā

8. **Studiju kursu saturs-materiāli.** Lai apskatītu studiju kursa saturu - materiālus un uzdevumus - sākumlapā uzspiediet uz kursa nosaukuma.

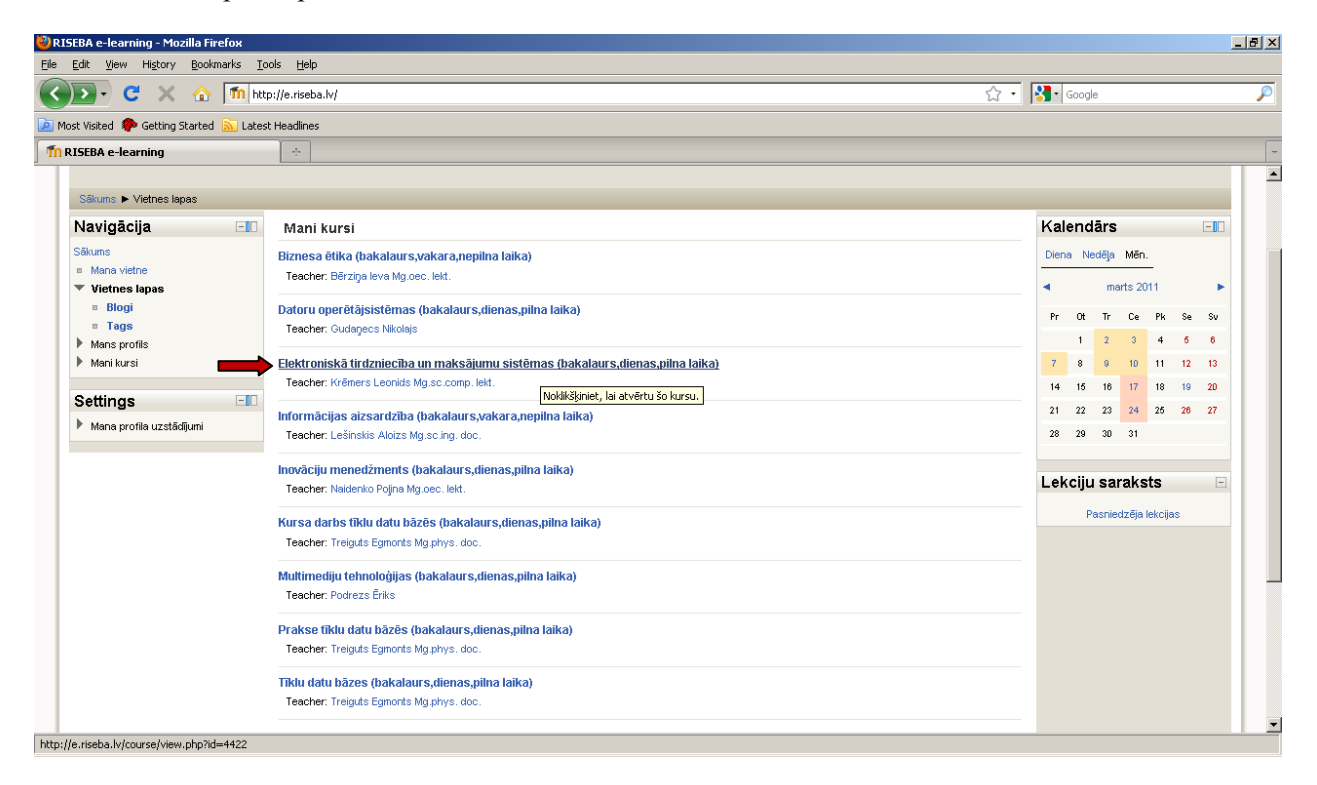

6.attēls. Studiju kursa atvēršana

#### 9. Atverot studiju kursu, Jums var būt redzams sekojošais:

- a. Studiju materiāli, kurus ir ievietojis pasniedzējs tieši Jūsu kursam/grupai. Tie var būt lejupielādējamie faili, audio un video prezentācijas, saites uz tīmekļa vietnēm, vai vienkārši teksts; katram studiju materiāla tipam atbilst savs attēls;
- Aktivitātes uzdevumi, kurus pasniedzējs ir ieplānojis, un kurus Jums būs jāizpilda noteiktā termiņā (par to pasniedzējs informē lekciju laikā auditorijā); katram aktivitātes tipam atbilst savs attēls;
- c. Kursa "Gaidāmie notikumi" šeit var būt redzamas gan lekcijas, gan pasniedzēja ieplānotās aktivitātes, kurām jānotiek tuvākajā laikā.

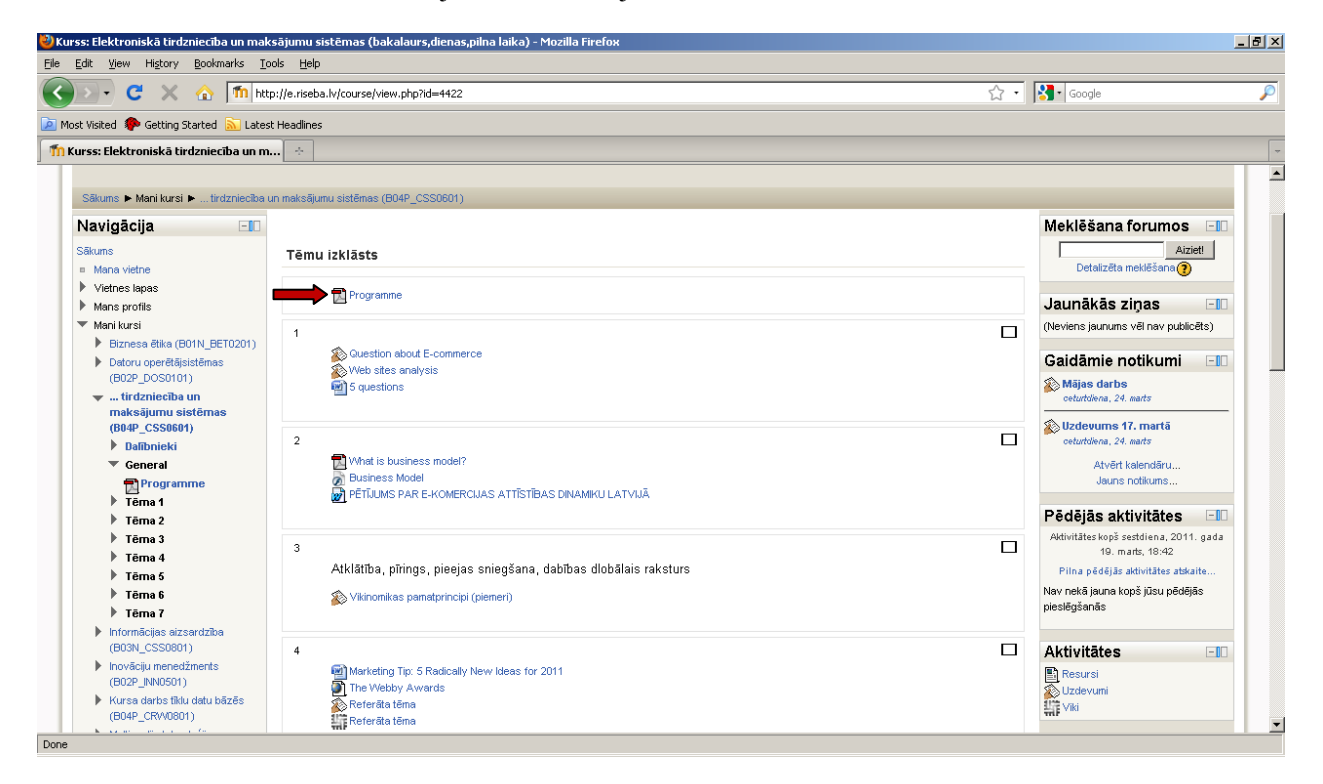

7.attēls. Studiju kursa saturs